# CONCEPTRONIC

### Cómo grabar de un receptor TDT con el Conceptronic CM3PVR

Este manual describe como conectar y usar el CM3PVR junto con un receptor TDT externo para poder grabar los canales de TV digital. Esto se puede realizar con todos los receptores digitales ya que éstos disponen de salida de video Composite y salida de audio estéreo. Están soportados DVB-c (Cable), DVB-s (Satellite) y DVB-t (Terrestre).

Siga los pasos para ver y grabar canales digitales desde un receptor TDT externo a su CM3PVR.

#### Paso 1: Conectando el receptor TDT al Conceptronic CM3PVR

Conecte el cable Composite (amarillo, rojo, blanco) a la entrada "IN" de su CM3PVR:

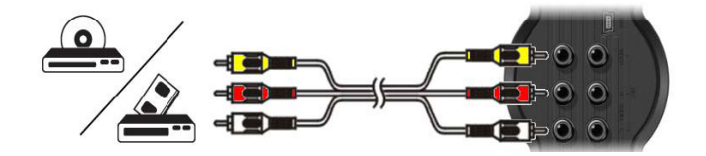

Conecte el otro lado del cable Composite a la salida de TV de su receptor TDT. Por favor consulte el manual de su receptor TDT para comprobar cómo y dónde debe conectar el cable de audio y video Composite. A continuación mostramos un ejemplo de cómo conectamos el otro extreme del cable Composite a un receptor TDT usando un adaptador de euroconector (SCART).

<u>Nota:</u> Al usar el adaptador SCART incluido en el CM3PVR en combinación con su receptor TDT, asegúrese que está configurado en modo 'OUTPUT'.

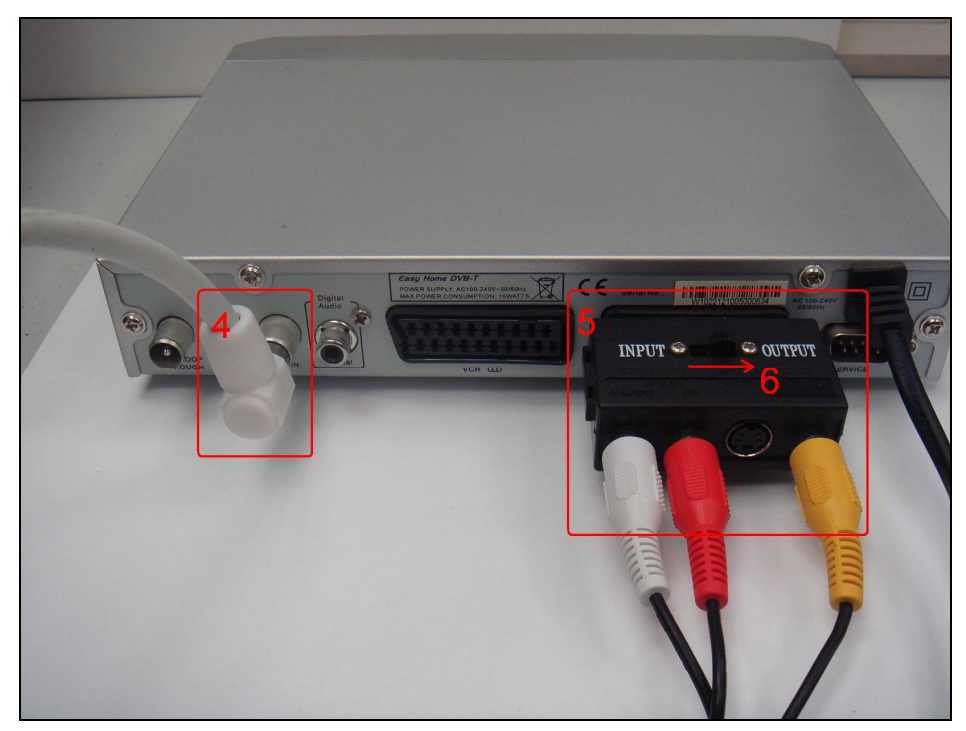

# CONCEPTRONIC

### Paso 2: Conectando el cable de antena de TV al receptor TDT y al CM3PVR

Consulte el manual de su receptor TDT para verificar cómo debe conectar el cable de antena al receptor.

A continuación se muestra un ejemplo de cómo conectar un cable de antena al receptor TDT y a su vez un segundo cable de antena desde la salida de antena del receptor TDT a la entrada TV in del CM3PVR, de este modo será posible ver y grabar también los canales de TV analógica en el CM3PVR.

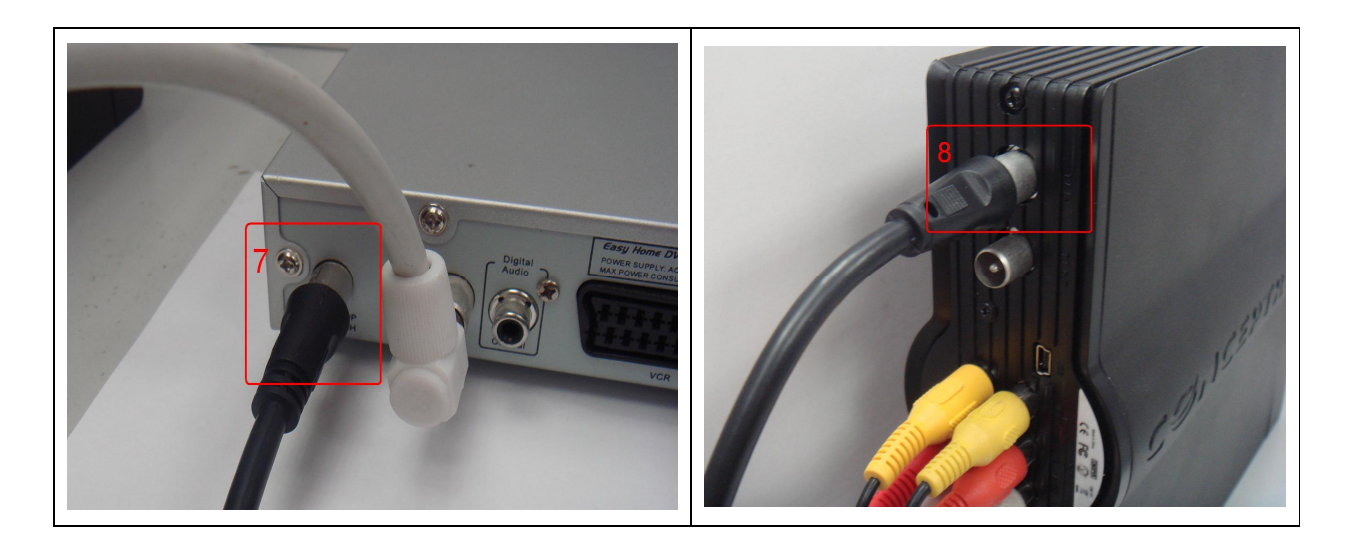

### Paso 3: Conectando el Conceptronic CM3PVR a la TV

Consulte el capítulo 6 ("Conectando el CM3PVR") del manual del CM3PVR para verificar cómo debe conectar el CM3PVR a su TV.

# **CONCEPTRONIC**°

### Paso 4: Grabando del receptor TDT

Cuando se hayan conectado los cables necesarios encienda el CM3PVR y su receptor TDT. Se mostrará el menú del CM3PVR en su TV. Si no ocurriera, consulte el capítulo 7 del manual del CM3PVR ("Configuración Inicial").

<u>Nota:</u> Asegúrese que su receptor TDT estaba previamente correctamente configurado para sintonizar los canales digitales. Si no fuera así configure su TDT y vuelva a realizar todo el proceso.

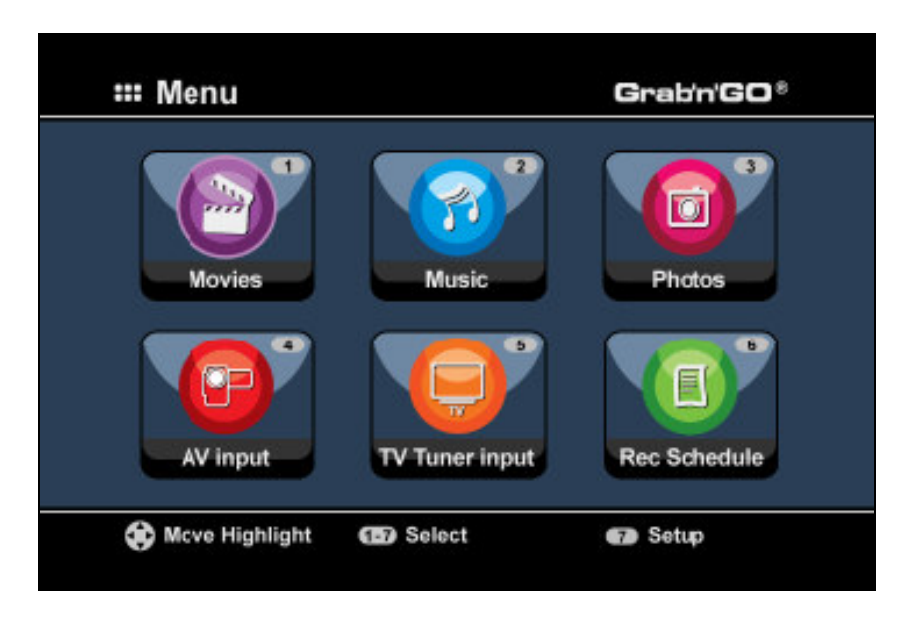

Hay dos métodos para realizar la grabación de los canales digitales. El primero es empezando la grabación inmediatamente y la segunda es programando la grabación para que se realice en otro momento.

### Grabación Inmediata (One Touch Record)

- 1. Presione el botón '4' en el mando a distancia del CM3PVR o seleccione el icono 'AV input' del menú del CM3PVR. Cuando el receptor TDT esté encendido verá los canales digitales en su TV.
- 2. Use el mando a distancia de su receptor TDT podrá seleccionar qué canal digital visualizar, siendo ese canal el que se disponga a grabar.
- 3. Presione el botón rojo '**RECORD'** del mando a distancia del CM3PVR para empezar la grabación inmediatamente.
- 4. Para parar la grabación, presione el botón 'STOP' del mando a distancia del CM3PVR.
  - <u>Nota:</u> No apague el CM3PVR o el receptor TDT durante la grabación, tampoco presione ningún botón de los mandos a distancia o los dos dispositivos en si. Esto podría provocar la interrupción de la grabación.

### CONCEPTRONIC

### Grabación programada

- Presione el botón '6' en el mando a distancia del CM3PVR o seleccione el icono 'Rec. Schedule' del menú del CM3PVR. El CM3PVR entrará en la página de programación de grabaciones y automáticamente seleccionará un espacio vacío para realizar la programación.
- Presione el botón 'ENTER' en el mando a distancia del CM3PVR y use los botones UP y DOWN para seleccionar la opción 'AV' como entrada (input). Presione el botón 'ENTER' otra vez para ir a la siguiente opción.
- 3. Seleccione la fecha de grabación con los botones UP y DOWN, use el botón 'ENTER' para confirmar.
- 4. Seleccione la hora de inicio de la grabación y use el botón 'ENTER' para confirmar.
- 5. Seleccione la hora de final de la grabación y use el botón 'ENTER' para confirmar.
- 6. Seleccione el destino y la calidad de la grabación y use el botón 'ENTER' para confirmar.

<u>Nota:</u> Al usar un stick de memoria USB o una tarjeta de memoria, asegúrese que hay espacio suficiente disponible para la grabación. Si no hay espacio suficiente puede cambiar la calidad de la grabación para reducir el espacio necesario. Consulte las últimas páginas del manual del CM3PVR ("Especificaciones del Producto") para ver la lista de espacio usado para cada calidad.

- 7. Cuando todos los parámetros están correctamente aplicados, el campo 'STATUS' que se muestra en la parte izquierda se mostrará como 'READY'.
- 8. Presione el botón '**MENU**' para volver al menú principal y presione el botón 'power' del mando a distancia del CM3PVR para dejarlo en modo stand-by.

<u>Nota:</u> No use el interruptor de la parte trasera del CM3PVR para apagar el dispositivo, ya que sino no sería posible que el dispositivo se encendiera para iniciar la grabación programada. El dispositivo siempre tiene que estar en modo stand-by cuando se ha programado una grabación.

9. Asegúrese que su receptor TDT tiene seleccionado el canal correcto y déjelo encendido.

<u>Nota:</u> Algunos receptores TDT tienen la opción de encendido a una cierta hora. De ese modo no es necesario dejar el receptor TDT encendido permanentemente hasta que el CM3PVR empiece la grabación programada. Consulte el manual de su receptor TDT para verificar cómo usar esta opción.